# Ersteinrichtung: FHNW Account mit Multi-Faktor-Authentifizierung (MFA) verbinden

Publiziert it-support@fnw.ch allgemeine Anleitung Benutzerdokumentation

Dieser Artikel stellt eine Schritt für Schritt Anleitung für die Einrichtung von Multi-Faktor-Authentifizierung (MFA) für FHNW-Accounts dar.

Eine Videoanleitung von Microsoft (Englisch) zeigt untenstehende Schritte auf: Set up multi-factor authentication (MFA)

Hinweis: Für die nachstehende Anleitung "Einrichten der Multi-Faktor-Authentifizierung (MFA) für Ihren FHNW-Account" wird ein Laptop oder Computer in Kombination mit einem Smartphone benötigt. Sollten Sie derzeit keinen Zugriff auf einen Laptop oder Computer haben, können Sie die Einrichtung auch direkt am Smartphone ausführen. Folgen Sie dafür folgender Anleitung: <u>Einrichten Multi-Faktor Authentifizierung des FHNW-Accounts via Microsoft Authenticator App</u> <u>FHNW Help</u>

#### 1. Öffnen Sie einen Browser wie z.B. Microsoft Edge (bestenfalls in einem "in-Private" Fenster)

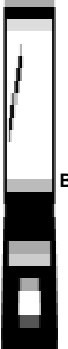

Beginnen Sie auf Ihrem Laptop

oder PC

|                                   | 💵 🔤 🗿 🚷 Z දු 🚍                 |                                        |
|-----------------------------------|--------------------------------|----------------------------------------|
| ③ ③ □ ↓ ⑤ ⊕ ∞ …                   | 3 Sume and source data         | 🗯 Safari Ablage Bearbeiten Darstellung |
| E Neuer Tab #T                    | - Sync and save data - Sign in | Neues Fenster                          |
| Neues Fenster #N                  | New tab %T                     | Neues privates Fenster 🛛 쇼 # N         |
|                                   | New window #N                  | Neuer Tab % T                          |
| Le Neues InPrivate-Fenster O#N    |                                | Datei öffnen #0                        |
| Zoomen — 100 % + $\downarrow^{7}$ | New private window             | Adresse öffnen ೫ L                     |
|                                   | Bookmarks >                    |                                        |

Microsoft Edge Neues InPrivate-Fenster Firefox Neues privates Fenster Safari Neues privates Fenster

2. Öffnen Sie die Webseite https://outlook.office.com und melden Sie sich mit Ihrer FHNW E-Mailadresse an.

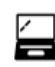

Fahren Sie fort auf Ihrem Laptop oder PC

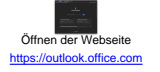

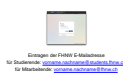

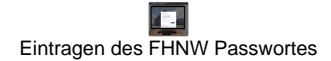

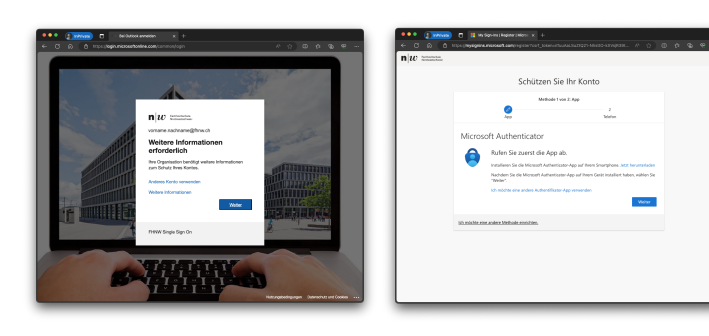

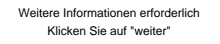

en Sie au

n|w

w

#### 4. Herunterladen und Installieren von Microsoft Authenticator

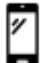

Wechseln Sie auf Ihr Smartphone

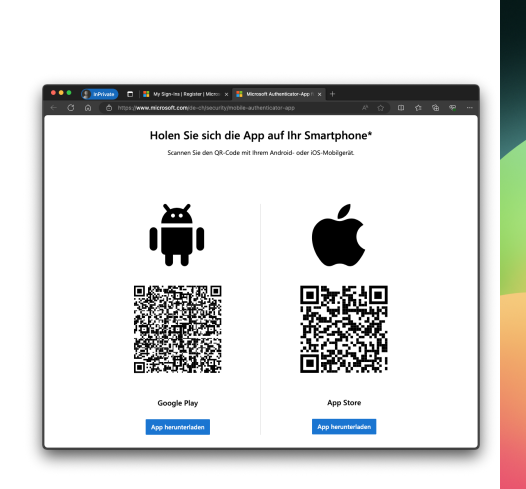

Scannen Sie den Code ein um die Authenticator App Starten Sie die neu installierte App "Authenticator" herunterzuladen und zu installieren.

von Microsoft

🚳 🗿 🔃 🗃

# 5. Einrichten des FHNW-Accounts in der Microsoft Authenticator App

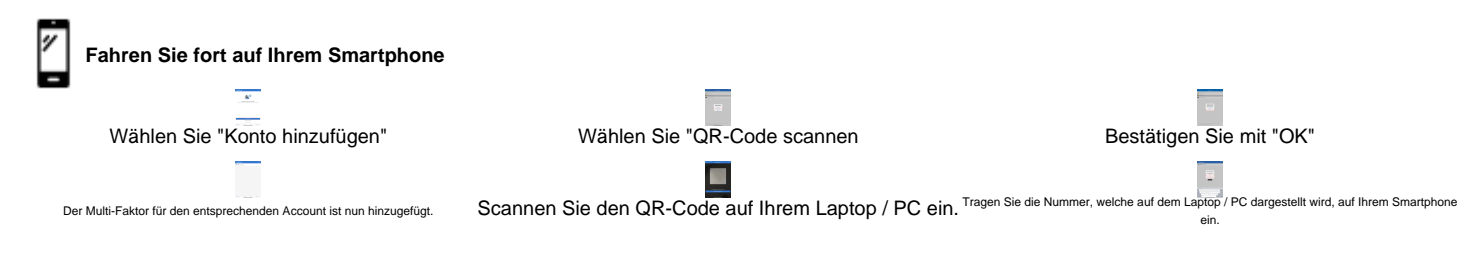

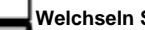

Zurück zur Übersicht

Welchseln Sie auf Ihrem Laptop oder PC

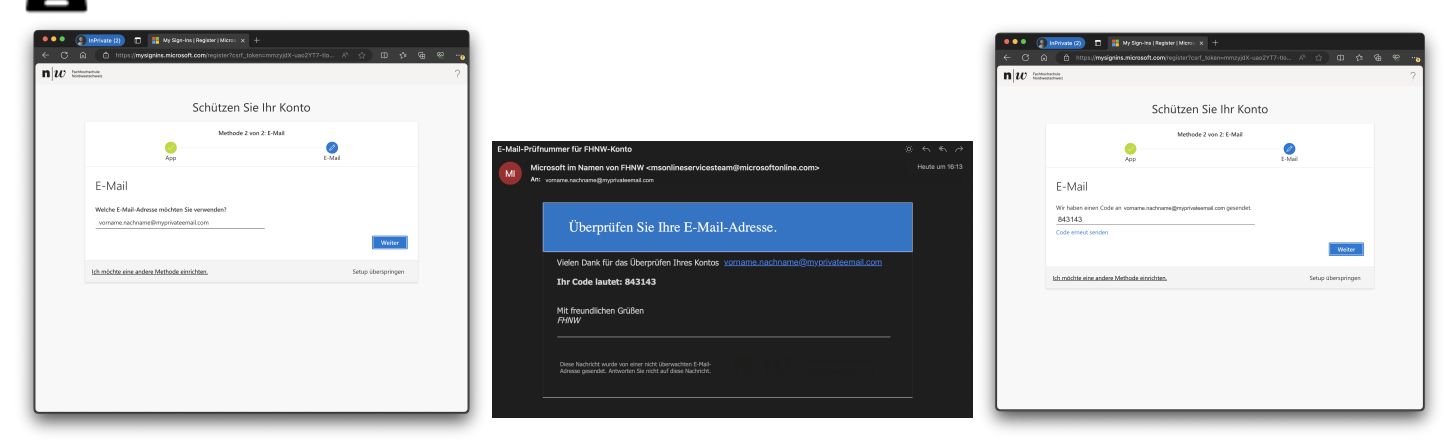

Tragen Sie Ihre private E-Mailadresse ein und bestätigen Sie mit "Weiter".

Eine E-Mail mit dem Sicherheitscode ist in

Tragen Sie den Sicherheitscode ein.

Weiter zu Aktualisieren von Multi-Faktoren -

dem Postfach ihrer privaten E-Mailadresse zu finden.

| 🔍 🔍 👔 🕼 🖓 Sign-Ins   Register   Microl X 🕂 |                                                                                                    |  |  |
|--------------------------------------------|----------------------------------------------------------------------------------------------------|--|--|
| < ° 6                                      | 👌 🗴 https://mysignina.microsoft.com/register?conf_tokencmmaryidX-uso2717-86 A? 🖒 💷 🎓 🗞 🧒 🦡                                                                                                    |  |  |
| $\mathbf{n} w $                            | antahati ?                                                                                                    |  |  |
|                                            | Schützen Sie Ihr Konto                                                                                                    |  |  |
|                                            | Methode 2 von 2 Fertig                                                                                                    |  |  |
|                                            | App E-Mail                                                                                                    |  |  |
|                                            | Erfolgreich! Marge fan Sicherkersformstoom worken erfolgeschere Erbein Sie uit Versty, un die Anneckere<br><b>Sectorizandementenene</b><br>Sie Geschaftwerterstere<br>Sie Geschaftwerterstere<br>Marge Fanzierene<br>Marge Fanzierene<br>Marge Fanzierene<br>Marge Fanzierene |  |  |
|                                            |                                                                                                    |  |  |

Die Authenticator App und die alternative E-Mailadresse wurden erfolgreich registriert. Um den Prozess abzuschliessen auf "Fertig" klicken.

### 7. Optional: Geräteregistrierung für Passwortlose Authentifizierung (empfohlen)

Features wie die Multi-Faktor-Authentifizierung (Multi-Factor Authentication, MFA) bieten hervorragende Möglichkeiten, eine Organisation zu schützen. Allerdings ist es für Benutzer oft lästig, sich nicht nur ihre Passwörter merken, sondern zusätzlich noch weitere Sicherheitsmassnahmen durchführen zu müssen. Passwortlose Authentifizierungsmethoden sind bequemer, weil das Passwort entfällt und durch etwas ersetzt wird, das Sie haben, plus etwas, das Sie sind oder das Sie wissen.

Mit der Passwortlosen Authentifizierung wird ein Gerät das Sie besitzen, bspw. das Smartphone aufgefordert einen Code zu bestätigen mittels ihren Biometrischen Daten (Fingerprint oder Face ID) oder des persönlichen PINs, der zu diesem Gerät gehört.

Durch diesen Prozess wird die Sicherheit für Ihren FHNW-Account als auch für die FHNW als Organisation massiv erhöht.

Daher ist das Einrichten der Passwortlisen Authentifizierung von der FHNW empfohlen. Um mit der Einrichtung zu beginnen, fahren Sie direkt mit untenstehender Anleitung fort.

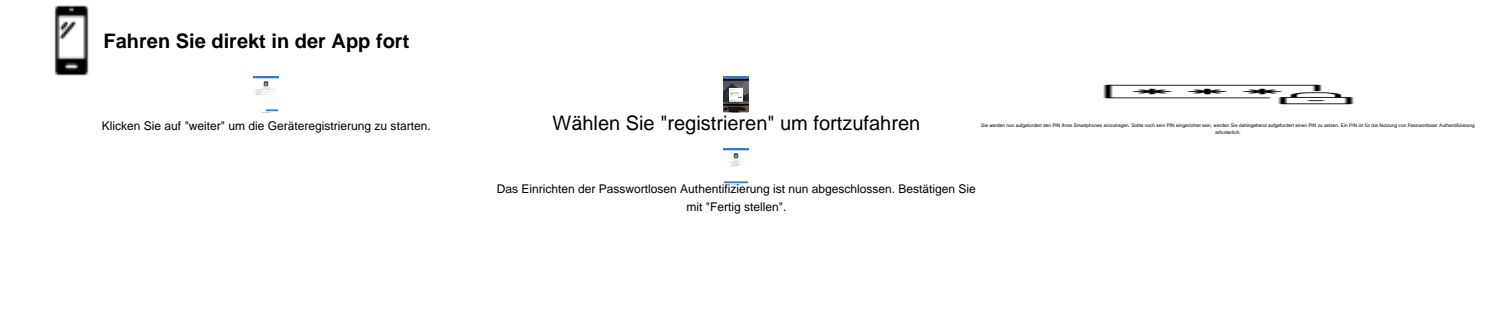

# Verwandte Artikel

- Einrichten Multi-Faktor Authentifizierung des FHNW-Accounts via Microsoft Authenticator App
- <u>Aktualisierung von Multi-Faktor-Authentifizierungsinformationen des FHNW-Accounts</u>
- FAQ: Multi-Faktor-Authentifizierung FHNW-Account
- Multi-Faktor-Authentifizierung (MFA)

publiziert: 28. Februar 2024 22:22 Service: z-org CIT-Z-PND